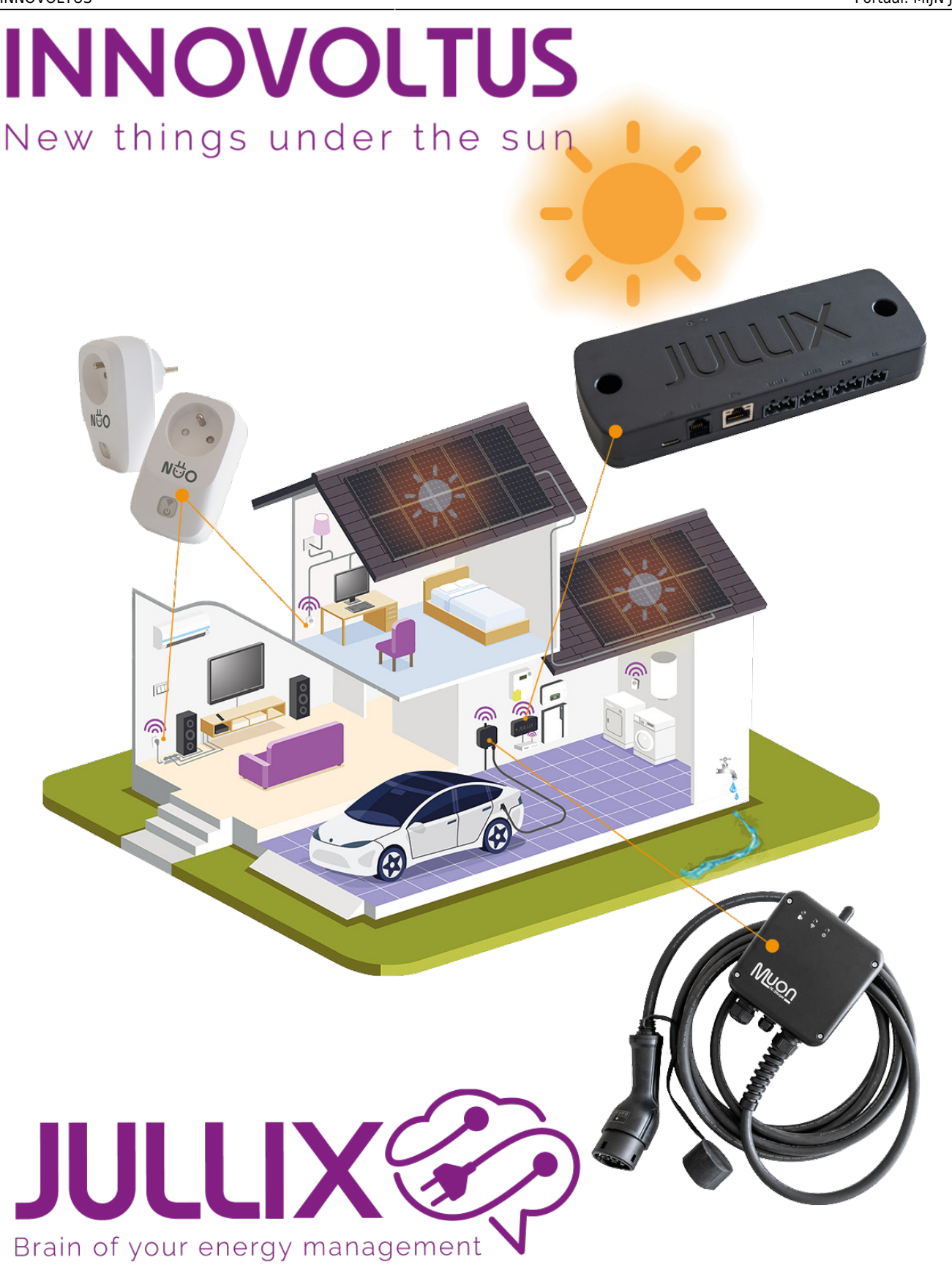

Portaal: MIJN JULLIX

## Inhoudsopgave

| Monitoring |  | 3 |
|------------|--|---|
|------------|--|---|

## Monitoring

Je kan het Jullix EMS ook monitoren. Het Jullix EMS kan je via een portaal website volgen: https://mijn.jullix.be

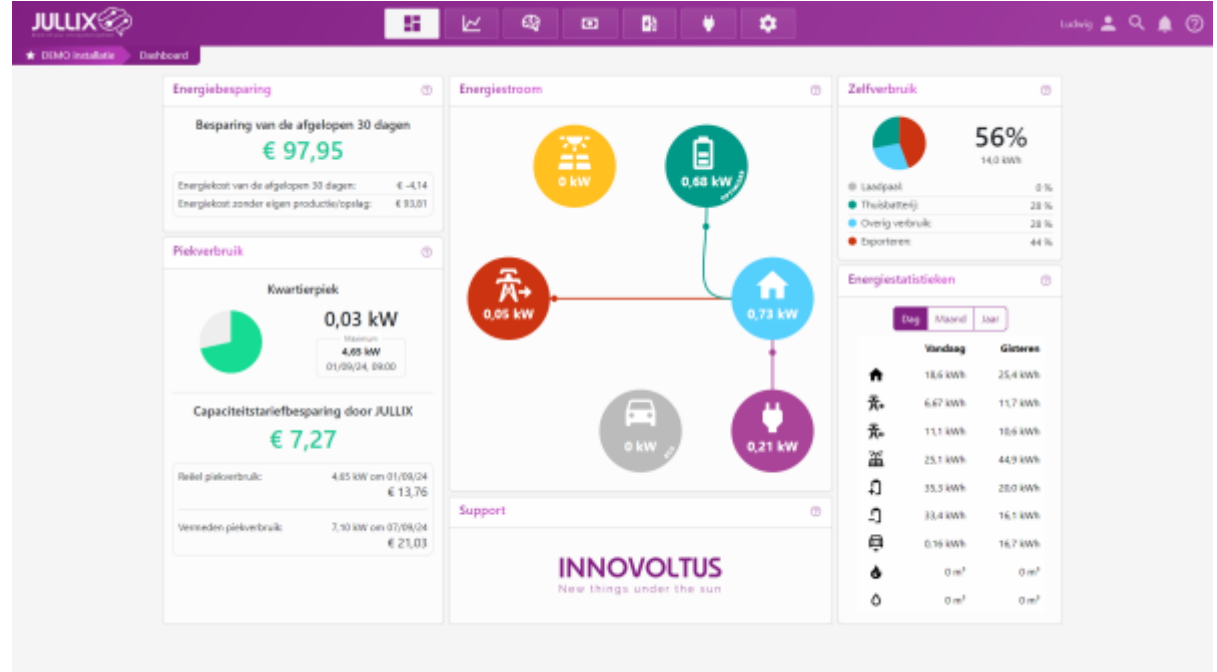

Je ziet de gekozen installatie links onder het Jullix logo. Je klikt op de naam van de installatie **1** om eventueel een andere installatie **2** te kiezen.

| DEMO installatie Da | shboard                                                                          |         |             |     |
|---------------------|----------------------------------------------------------------------------------|---------|-------------|-----|
| 🛨 DEMO installatie  | Energiebesparing                                                                 |         | Energiestro |     |
| elecgator - NO308   | Besparing van de afgelopen 30 dagen                                              |         |             |     |
| Demo opstelling     | € 96,80                                                                          |         |             |     |
| Demo za             | Energiekost van de afgelopen 30 dagen:                                           | € 1,95  |             |     |
|                     | Energiekost zonder eigen productie/opslag:                                       | € 98,75 |             |     |
|                     | Piekverbruik                                                                     | 0       |             |     |
|                     | Kwartierpiek                                                                     |         |             | ঈ≁  |
| UX®                 | 55 🖂 42 88 9 🕈 🗘                                                                 |         |             | # P |
| takete selecte      | nstallatie selectie                                                              |         |             | ٠   |
| 1                   | 📽 cetter investingis. 🔯 puntug Decesis<br>e respin                               |         |             |     |
|                     | Parma ta Di Ne adde<br>Parma da Anglia                                           |         |             |     |
|                     | Annu spiniteg 3 🖄 di sait à sue se constituing se contraction<br>g instalaciones |         |             |     |
|                     | Brance MAN                                                                       |         |             |     |

## INNOVOLTUS

Als je veel installaties monitort (als installateur) dan kan je ook via het vergrootglas **1** op zoek gaan

naar een installatie. Je kan een deel van de naam ingeven 2, in de gefilterde lijst kan je dan de installatie kiezen 3.

Voor het gebruik van deze functionaliteit is het service pack 'Smart' of 'Smart & Charge' nodig.